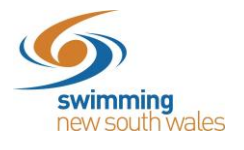

## Purchasing an Affiliation Product for your Entity

## Access your entities home & click on the Affiliations icon

**Q** Search

Name 木

| Entity Home                                  |                                                         |                    |                  | Entity S                   |
|----------------------------------------------|---------------------------------------------------------|--------------------|------------------|----------------------------|
| Warringah Aquatic SC Inc                     | 0                                                       |                    |                  | $\bigcirc$                 |
| Logo                                         |                                                         |                    |                  |                            |
| Dark Background<br>NARRINGA,<br>AQUATIC SI   | Light Background<br>NATRINGA,<br>VICTOR<br>ROLLATIC SI  | Members<br>Events  | Approvals        | Messages<br>S<br>Purchases |
| O Details                                    | Upload 🛓                                                |                    | Rends            | Products                   |
| Website 🟮                                    |                                                         |                    |                  |                            |
| https://warringah.swimming.or                | g.au/                                                   | 70                 |                  | $\bigcirc$                 |
| Abbreviation for Meet<br>WRAQ                |                                                         | Discounts          | Positions        | Venues                     |
| ABN 0<br>52569512765                         | Registered Name 0<br>WARRINGAH AQUATIC SWIM CLUB<br>INC | Document Provision | Groups           | Security                   |
|                                              | Edit (2)                                                |                    |                  |                            |
| <ul> <li>Address</li> <li>Account</li> </ul> |                                                         |                    |                  |                            |
|                                              |                                                         | Entity Trolley     | Entity Purchases | Affiliations               |
| Click Affiliate +                            |                                                         |                    |                  |                            |
|                                              | Warringah Aquatic SC Inc Affiliat                       | ions               |                  |                            |
|                                              |                                                         |                    | _                |                            |

Status

A B C D E F G H I J K L M N O P Q R S T U V W X Y Z 🥝

No Records to Display

Current/Upcoming

-

AUD incGST

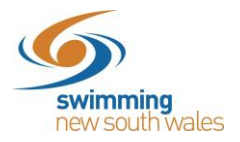

Click on the Affiliation from the list on the left-hand side.

Please note if you are a club your Area Affiliation will be listed, however this is <u>also</u> inclusive of the State fee which can be shown in a breakdown when you reach the trolley in a later step.

For Areas, this will be listed as the State only.

## Click Add to trolley

| Available Affiliations       |                     | Metro North East Affiliation                   | \$247.66 AUD incGST |
|------------------------------|---------------------|------------------------------------------------|---------------------|
| Q Search                     |                     | Vendor<br>Metro North East                     |                     |
| ABCDEFGHIJKLMNOPQ            | R S T U V W X Y Z Ø | Config                                         |                     |
|                              |                     | Start Date                                     | Expiry Date         |
| Name A                       | AUD incGST          | 01-05-2020                                     | 30-04-2021          |
| Metro North East Affiliation | \$247.66            |                                                |                     |
| items per page: 10 💌 1 - 1 o |                     | You meet the requirements for this affiliation | on.                 |
|                              |                     | Add to Trolley R                               | Go to Trolley 🛒     |
|                              |                     | Add to Trolley F                               | Go to Trolley 😭     |

A small pop-up message will appear at the bottom of your screen, advising the product has been added to the trolley.

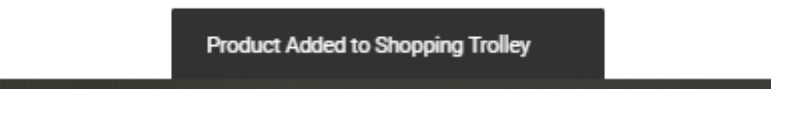

Click *Go to Trolley* as shown below, or, click your *Entity Trolley* tile from your Entity home page.

| Metro North East Affiliation              | \$247.66 AUD incGST |
|-------------------------------------------|---------------------|
| Vendor                                    |                     |
| Metro North East                          |                     |
| Config                                    |                     |
| Start Date                                | Expiry Date         |
| 01-05-2020                                | 30-04-2021          |
|                                           |                     |
|                                           |                     |
| You meet the requirements for this affili | ation.              |
|                                           |                     |
| Add to Trolley P                          | Go to Trolley       |

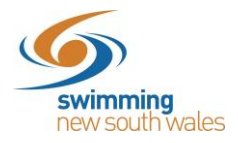

Click on the small arrow on the left-hand side of the page (as shown below). This will allow you to see a breakdown of the affiliation fee (which includes the higher entities affiliation fee).

\*If your area/region fee is listed as \$0 then your area is taking payments outside of Swim Central for your area affiliation.

Click *agree with the T&Cs* and click *checkout*. <u>HERE</u> are the Swimming NSW Terms and Conditions that must be read and adhered to.

| Product Name                                                                                                    | exGST                                                                                                    | GST                                  | Qty                           | incGST                 |
|----------------------------------------------------------------------------------------------------|----------------------------------------------------------------------------------------------------|--------------------------------------|-------------------------------|------------------------|
| Metro North East Affiliation                                                                                                    | \$247.66                                                                                                    | \$0.00                               | • 1                           | \$247.66               |
| Metro North East Affiliation<br>Metro North East                                                                                                    | \$25.38                                                                                                    | \$0.00                               | 1                             | \$25.38                |
| New South Wales Affiliation<br>New South Wales                                                                                                    | \$222.28                                                                                                    | \$0.00                               | 1                             | \$222.28               |
| Swimming Australia Annual Affiliation 20/21<br>Swimming Australia                                                                                                    | \$0.00                                                                                                    | \$0.00                               | 1                             | \$0.00                 |
| Swim Central Affiliation<br>Global Administration                                                                                                    | \$0.00                                                                                                    | \$0.00                               | 1                             | \$0.00                 |
|                                                                                                    | Grand Total                                                                                                    |                                      | 1                             | \$247.66               |
|                                                                                                    | GST Component                                                                                                    |                                      |                               | \$0.00                 |
|                                                                                                    | Transaction Fee*                                                                                                 |                                      |                               | \$3.66                 |
| * fees and surcharges included in total amount shown                                                                                                    |                                                                                                    |                                      |                               |                        |
|                                                                                                    |                                                                                                    | l agree wit                          | h Te & Ce                     | Checkeut 3             |
|                                                                                                    |                                                                                                    | rugice in                            | in lo u oo                    | GIRGENOUL F            |
| Terms and Conditions of Purchase                                                                                                    |                                                                                                    |                                      |                               |                        |
| Swimming Australia Limited (SAL), Swimming State and Territory Associations and affilia<br>you have provided in your membership application is collected, used and disclosed in ac | ated regions and clubs are committed to protecting you<br>cordance with the SAL Privacy Policy (available from w | ır privacy. You un<br>ww.swimming.or | derstand that the p<br>g.au). | personal information   |
| SAL may use and disclose your personal information for the purposes of conducting and<br>promotional material, complying with legal obligations or otherwise in accordance with t  | administrating swimming and other related activities<br>he SAL Privacy Policy.                                   | across the countr                    | ry, providing you wi          | ith member services or |
| SAL may share your information with third parties such as:<br>1. swimming State and Territory Associations: affiliated regions and clubs through                                   | out the country                                                                                                  |                                      |                               |                        |

Confirm Your Trolley Contents

Finalise your payment & your affiliation is complete.